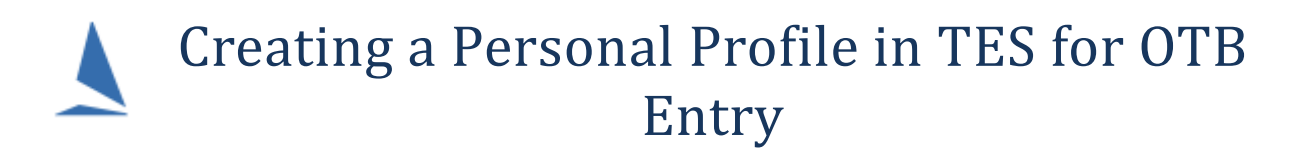

If you have a personal profile established as a keel boat sailor, this profile is **not accessible** for OTB. You will need to follow this process to establish one specifically for OTB racing.

Start at the entry page, for example...

| 🚺 TopYacht ~ Online Entry 🗙                                     |                         |                 |                     |                  |
|-----------------------------------------------------------------|-------------------------|-----------------|---------------------|------------------|
| ← → C  Attps://www.topyacht.com.au/entreg/enter.php?e=102.2.208 |                         |                 |                     | @☆ 🗟 💿           |
| 🖬 Apps 🔺 Bookmarks 📙 Imported                                   | 🥼 TES 🦸 AHIRW16 N Gizma | ag 🦸 SHR16 🦺 FC | )S 16 🧉 IRC Ratings | » 📙 Other bookma |
| 2016/1                                                          | 7 South of P            | erth Yac        | ht Club - O         | тв               |
| i l                                                             | Single Handed           | Enter           | Update Entry        | View List        |
|                                                                 | Double Handed           | Enter           | Update Entry        | View List        |
|                                                                 |                         |                 | Lindata Profile     |                  |
|                                                                 |                         |                 | opuate Fiblie       |                  |

In the example above you can click the "Enter" button for either single handed or double handed as suits. This takes you to the log in page as below.

On the login page press the "Click Here" on the right hand side.

| 🖌 TopYacht 🗙 📃                                                                                                 |                                                                                                    |
|----------------------------------------------------------------------------------------------------|----------------------------------------------------------------------------------------------------|
| ← → C ▲ https://www.topyacht.com.au/entreg/sa_login.php Apps ★ Bookmarks ☐ Imported ▲ TES ▲ AHIRW16 N Gizmag ▲ | € ☆ 🗟 🧿<br>SHR16 👍 FOS 16 »   🔂 Other bookm                                                                         |
| TopYacht login         First Initial:       Last Name:         Password:                                       | No TopYacht login?<br>or not sure?<br>or wish to create a<br>new profile and enter<br>the event? Then<br>Click here |

Fill in the profile form (as below) then press the "Save Changes" in the bottom right.

| pps ★ Bookmarks   Imported for TES for AHIRW16 Key details IMPORTANT!! Each member of the same family needs a unique password. First Name * Gender * Year of Birth if u19 Password * Mobile No * Email address *                                  | _         |
|----------------------------------------------------------------------------------------------------|-----------|
| Key details         IMPORTANT!!         Each member of the same family needs a unique password.         First Name *       Last Name *         Gender *       Year of Birth if u19         Password *       Mobile No *         Email address *   | Other boo |
| IMPORTANT!!         Each member of the same family needs a unique password.         First Name *       Last Name *         Gender *       Year of Birth if u19         Password *       Mobile No *         Email address *       Email address * |           |
| First Name *       Last Name *         Gender *       Year of Birth if u19         Password *       Mobile No *         Email address *                                                                                                    |           |
| Gender *     Year of Birth if u19       Password *     Mobile No *       Email address *                                                                                                    |           |
| Password * Mobile No * Email address *                                                                                                    |           |
| Email address *                                                                                                    |           |
|                                                                                                    |           |
| Emerg Contact Mob *                                                                                                    |           |
| Emergency Contact *                                                                                                    |           |

Once complete this will takes you straight to the entry page where you can add you boat details by select the "Create NEW Boat" option in the "Select/Create New" drop down.

| Boat                |                 |   |
|---------------------|-----------------|---|
| Select/Create New   | Create NEW Boat | T |
| Rest_Clear_ca_antiX |                 |   |

Remember to click the save changes at the bottom right to save any new or changed data that you add.

## **Associated Documents:**

Creating a Personal (Keel Boat) Profile in TES